## 島忠・ホームズアプリ 本会員登録手順

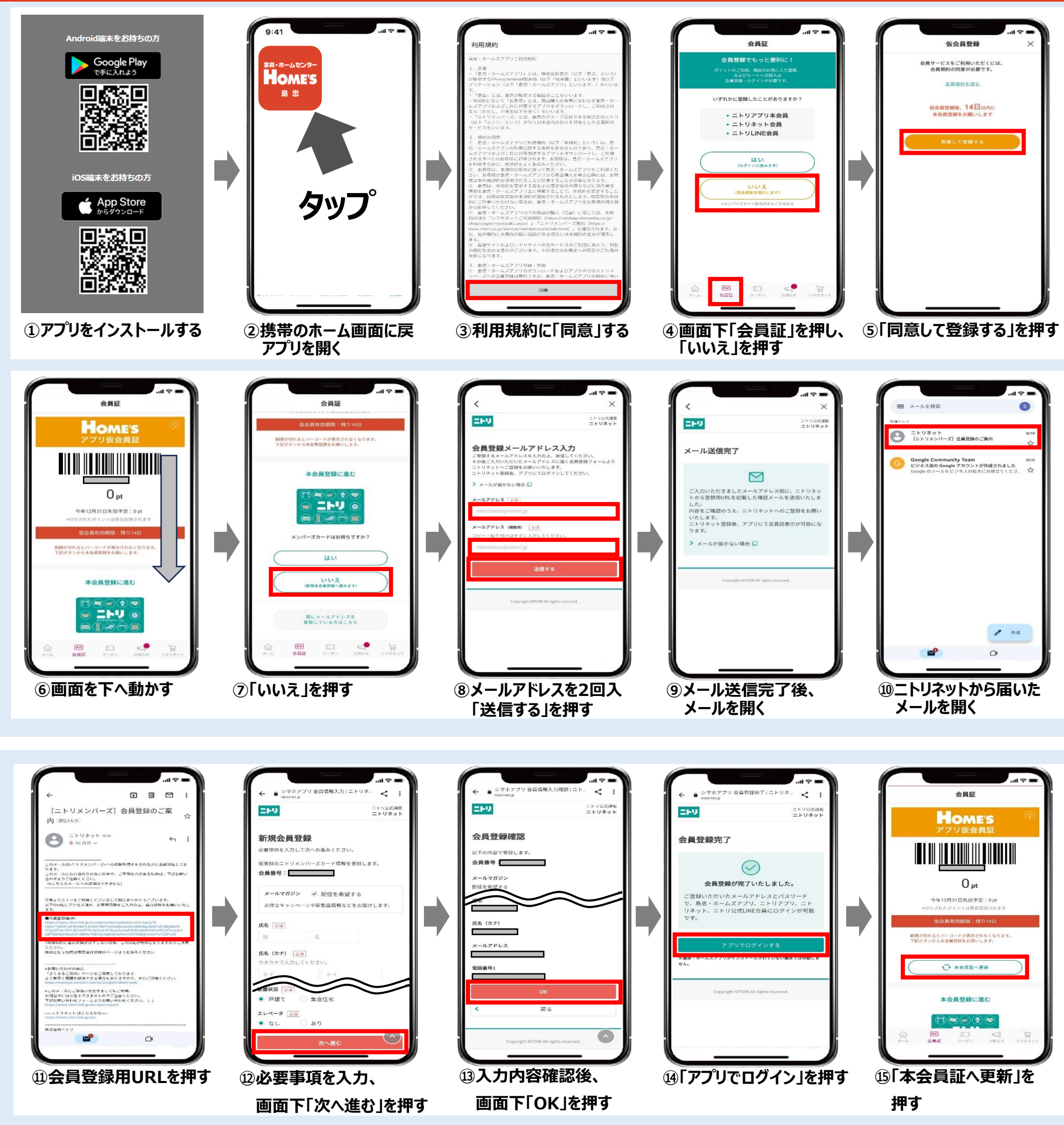

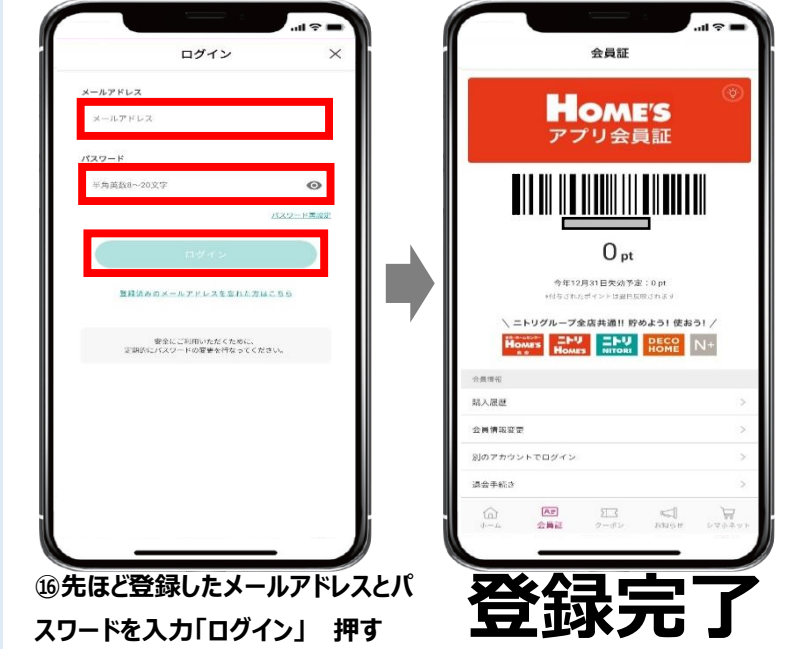

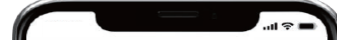

アプリではポイントを貯める・使うだけではなく、

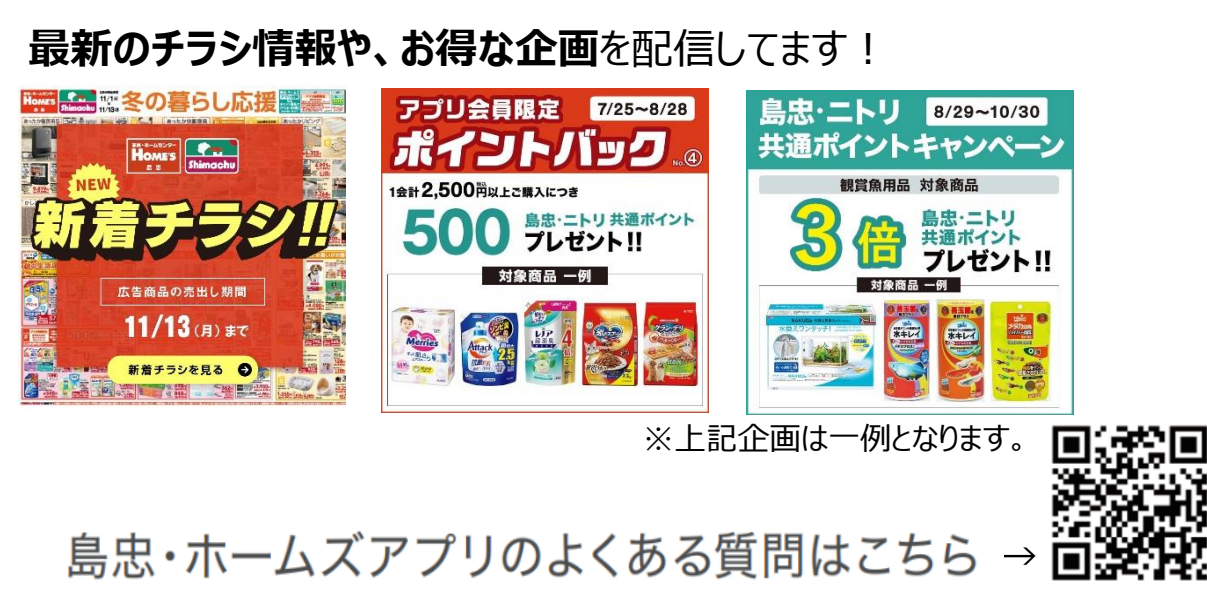